## Figure - Bug #112829

测试 Test-IT # 110961 (New): V2.0功能测试

测试 Test-IT # 111056 (New): AF-V2.0-Launcher/SystemUI----Setting

# 【AF】【EVT】【设置】进入系统-手势-手势导航旁边的设置页面,灵敏度调节功能无效

2022-10-24 17:33 - CD TEST-方永红

| Status:                                                                           | CLOSED                           | Start date:       | 2022-10-24                                 |         |
|-----------------------------------------------------------------------------------|----------------------------------|-------------------|--------------------------------------------|---------|
| Priority:                                                                         | High                             | Due date:         | 2022-10-27                                 |         |
| Assignee:                                                                         | CD TEST-方永红                      | % Done:           | 100%                                       |         |
| Category:                                                                         | CD-FW                            | Estimated time:   | 0.00 hour                                  |         |
| Target version:                                                                   | VX1_MCE_FSE_V3.0_update_20221115 |                   |                                            |         |
| Need_Info:                                                                        |                                  | Found Version:    | FlatBuild_VX1_MCE_xx.xx_FSE.D.user.0.0.0.2 | 02210   |
| Resolution:                                                                       | FIXED                            | Degrated:         | No                                         |         |
| Severity:                                                                         | Major                            | Verified Version: | FlatBuild_HH_VX1_MCE_FSE.M.R.userdebug     | J.01.00 |
| Reproducibility:                                                                  | Every time                       | Fixed Version:    |                                            |         |
| Test Type:                                                                        | IT                               | Root cause:       | 编码问题                                       |         |
| Description                                                                       |                                  |                   |                                            |         |
| 【 <sub>則提宗</sub> 件】<br>1、设备已开机<br>【测试步骤】<br>1、进入设置-系统-=<br>2、点击手势导航旁<br>3、调节"返回手势 | 手势-手势导航<br>边的设置按钮<br>的灵敏度"       |                   |                                            |         |
| 【预期结果】<br>3、灵敏度调节条可                                                               | 拖动,灵敏度被成功调节                      |                   |                                            |         |
| 【实际结果】<br>3、灵敏度调节条不                                                               | 可拖动                              |                   |                                            |         |
| 【复现率】<br>必现                                                                       |                                  |                   |                                            |         |
| Related issues:                                                                   |                                  | _                 |                                            |         |
| Copied from Figure - Bu                                                           | g#112828: 【AF】【EVT】【设置】点击糸统-手势   | <b>于</b> …        | CLOSED 2022-10-24 2022-10-25               |         |

#### History

#1 - 2022-10-25 14:12 - CD TEST-方永红

测试内容更新:

不是灵敏度调节无效,只是由于一个长条只有三个点可选择,难以调节 后续待研发同事优化

#2 - 2022-10-25 15:26 - CD FW 曹覃刚

- Status changed from New to ASSIGNED

- % Done changed from 0 to 10

功能是正常的,只是由于目前设备的屏幕尺寸过大,导致进度条过长,操作难度高,不太利于用户的使用 需要优化目前的操作逻辑 下一步,与需求管理沟通讨论,合适的方案

方案确定后,我们将改善这个问题

#### #3 - 2022-10-26 11:40 - CDTS-TEST 周婷

- Target version changed from VX1\_MCE\_FSE\_V3.0\_20221030 to VX1\_MCE\_FSE\_V3.0\_update\_20221115

#4 - 2022-10-27 08:57 - CD AF-陈羽杰

- Due date set to 2022-10-27
- Status changed from ASSIGNED to RESOLVED
- % Done changed from 10 to 100
- Resolution changed from -- to FIXED
- Degrated changed from -- to No
- Root cause set to 编码问题

Current conclusion

### 本地已修复

My analysis

原生选择在实际屏幕上会导致操作男的增大,经过讨论后修改了选择方式,改为点击选择;

Submit URL

https://dev.thundercomm.com/gerrit/c/general/platform/packages/apps/Settings/+/158128

#5 - 2022-10-27 11:29 - CD TEST-方永红

- Status changed from RESOLVED to VERIFIED
- Assignee changed from CD AF-陈羽杰 to CD TEST-方永红
- Verified Version set to FlatBuild\_HH\_VX1\_MCE\_FSE.M.R.userdebug.01.00.0040.X101

10.27 经验证,目前可以通过选择的方式进行调节

### #6 - 2022-10-27 11:29 - CD TEST-方永红

- Status changed from VERIFIED to CLOSED

### #7 - 2022-12-22 20:46 - CD FW-王伟

#### Gerrit Merge Information:

| ID                                                                                                    | Project                               | Branch Uploader                       |                            |  |  |  |  |
|----------------------------------------------------------------------------------------------------|---------------------------------------|---------------------------------------|----------------------------|--|--|--|--|
| 158128                                                                                                    | general/platform/packages/apps/Settin | Pre_figure_turbox-c2130c-la1.1-qssi12 | yujie.chen@thundersoft.com |  |  |  |  |
|                                                                                                    | gs                                    | -dev                                  |                            |  |  |  |  |
|                                                                                                    |                                       |                                       |                            |  |  |  |  |
|                                                                                                    |                                       |                                       |                            |  |  |  |  |
|                                                                                                    |                                       |                                       |                            |  |  |  |  |
|                                                                                                    |                                       |                                       |                            |  |  |  |  |
| AF:Settings: modify Settings for gesture navigation1.modify gesture navigation to dialogTC-RID: 1201-0201809IssueID: TS-R-BUG-112829Change-Id: |                                       |                                       |                            |  |  |  |  |
| Id4aa87a2ddac4bfe2a5f2270492ab3960d6e347e                                                                                                    |                                       |                                       |                            |  |  |  |  |

Files

| Phone-STS40X190122 2022-10-24 17-18-01.mp4 | 14.9 MB | 2022-10-24 | CD TEST-方永红 |
|--------------------------------------------|---------|------------|-------------|
| 1727.txt                                   | 7.34 MB | 2022-10-24 | CD TEST-方永红 |